### 7. 印刷

### ここでは図面の印刷(縮小印刷に限定)方法を見ていきましょう。

「(1-3)ツールバーを格納する」で設定した画面を使用しています。

#### 始めに図面(図面枠)を用紙の中心に印刷するための準備方法(1例です)を説明していきます。

この準備は・・・たとえばDXF等、他のファイル形式を変換した場合JWW画面上の用紙枠からずれていることがあります。 また、プリンタ機種によって上下・左右の余白がまちまちですので印刷してみると図面全体が用紙に対して 左に寄りすぎていたり、上余白が異常に多かったりする場合があります。 その場合でも用紙に対して均整の取れた等倍・縮小印刷ができるのではないかと思います。

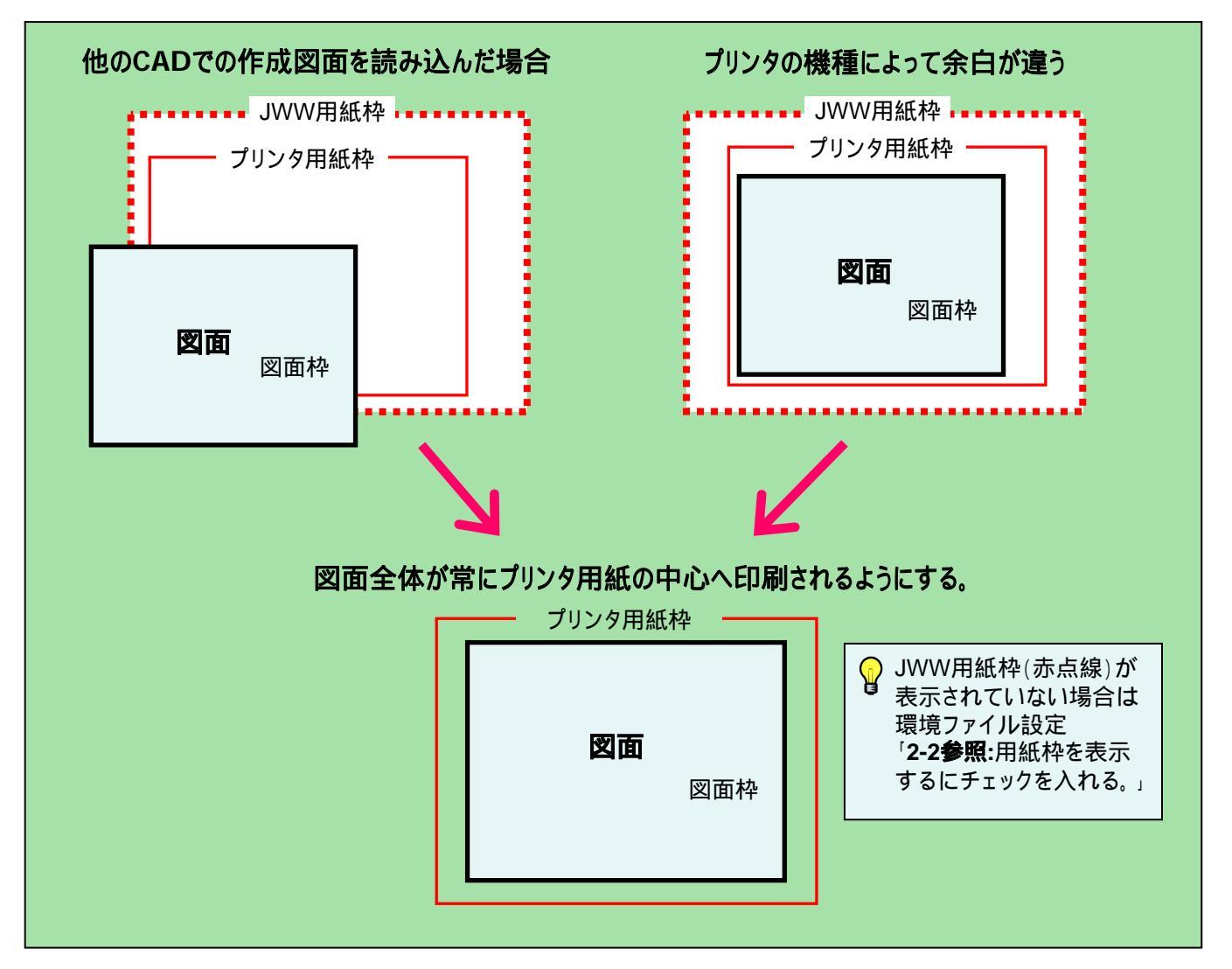

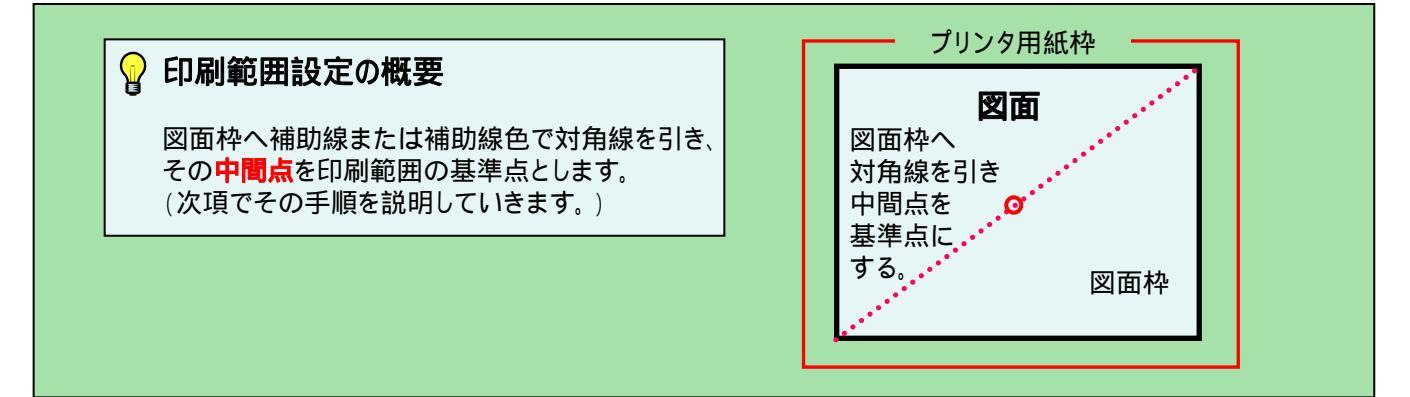

### 7-1(1). 印刷を行う前に-1

#### ここでは印刷範囲基準点用の対角線(補助線種にて)を引きます。

図面枠に対角線を引く前の準備をします。

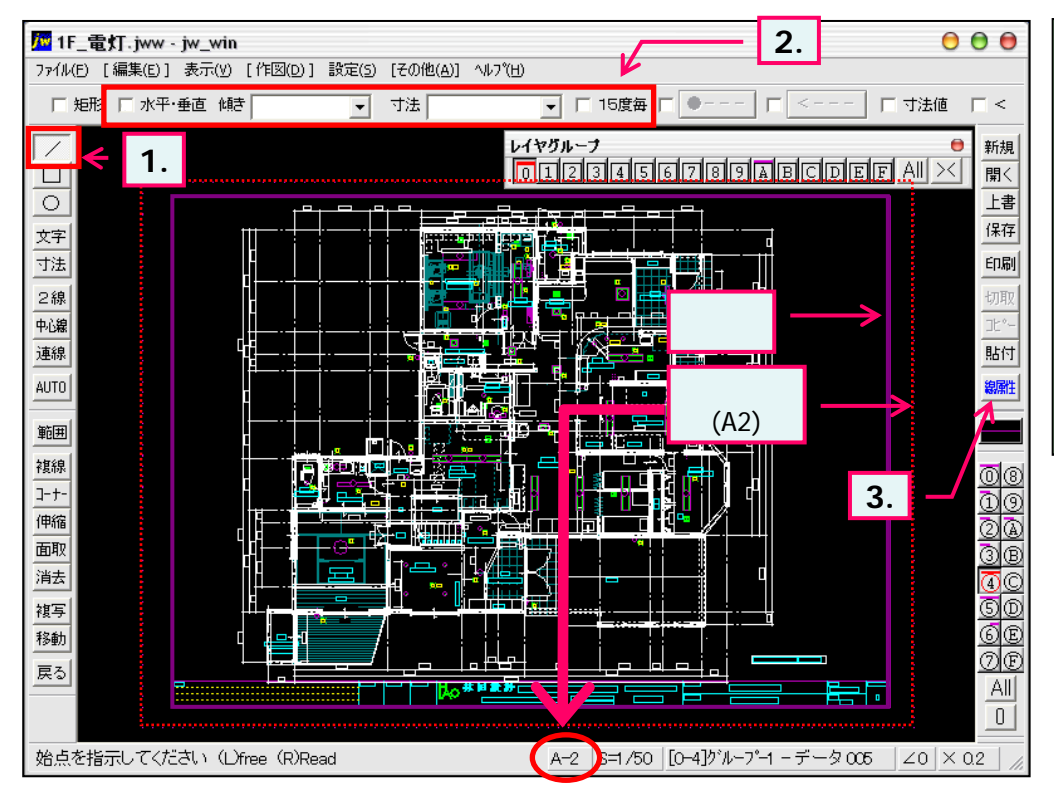

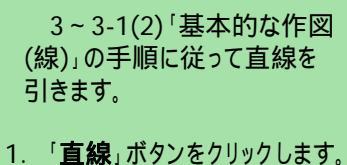

- 2. 「水平・垂直」、「15度毎」の チェックを解除します。
- 線属性をボタンを押し、 線種・線色を選択します。
  (下図のように線属性ウインド ウが表示されます。)

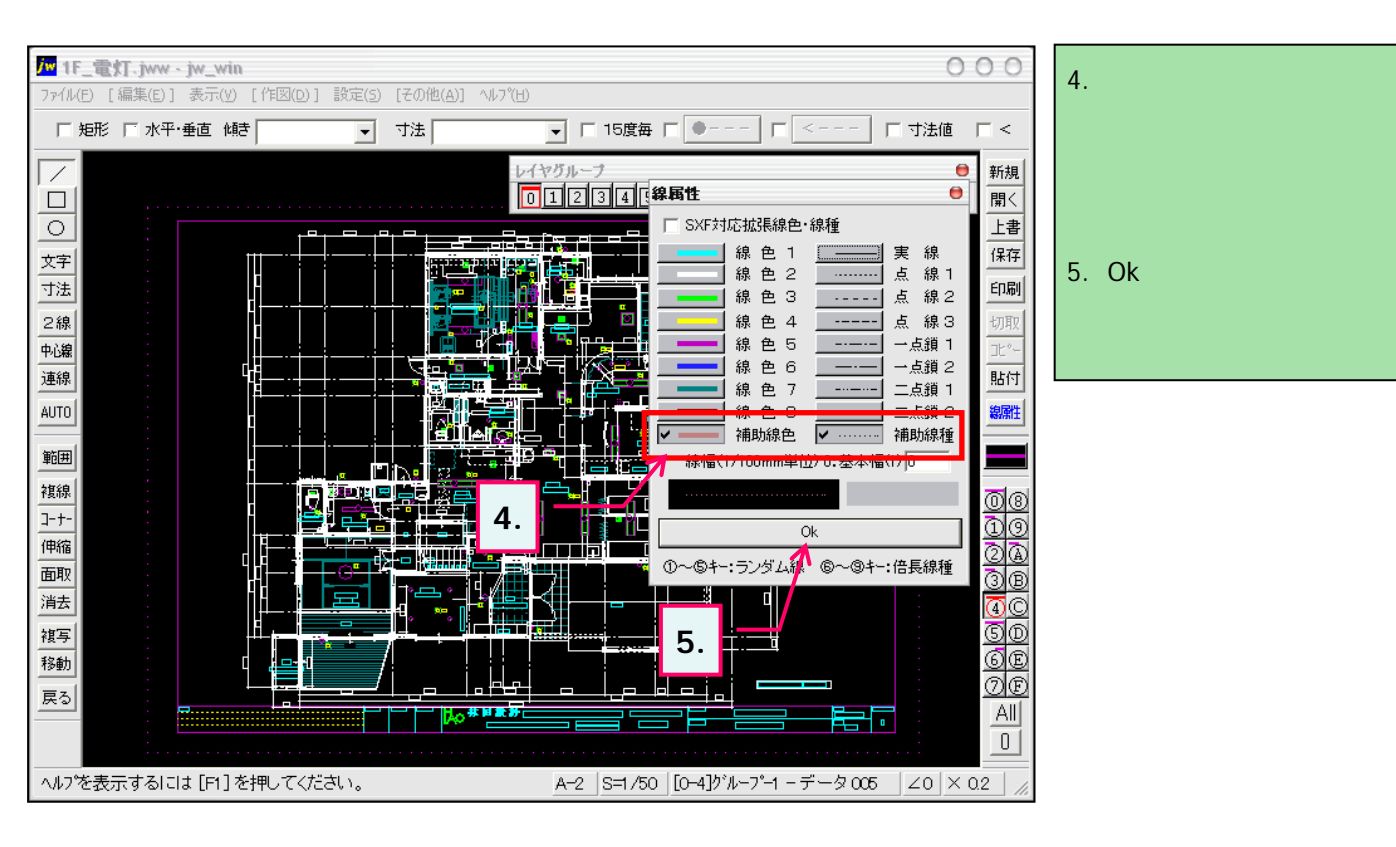

### 7-1(2). 印刷を行う前に-2

#### 前項の続き(図面枠に対角線を引く)です。

図面枠に対角線を引きます。

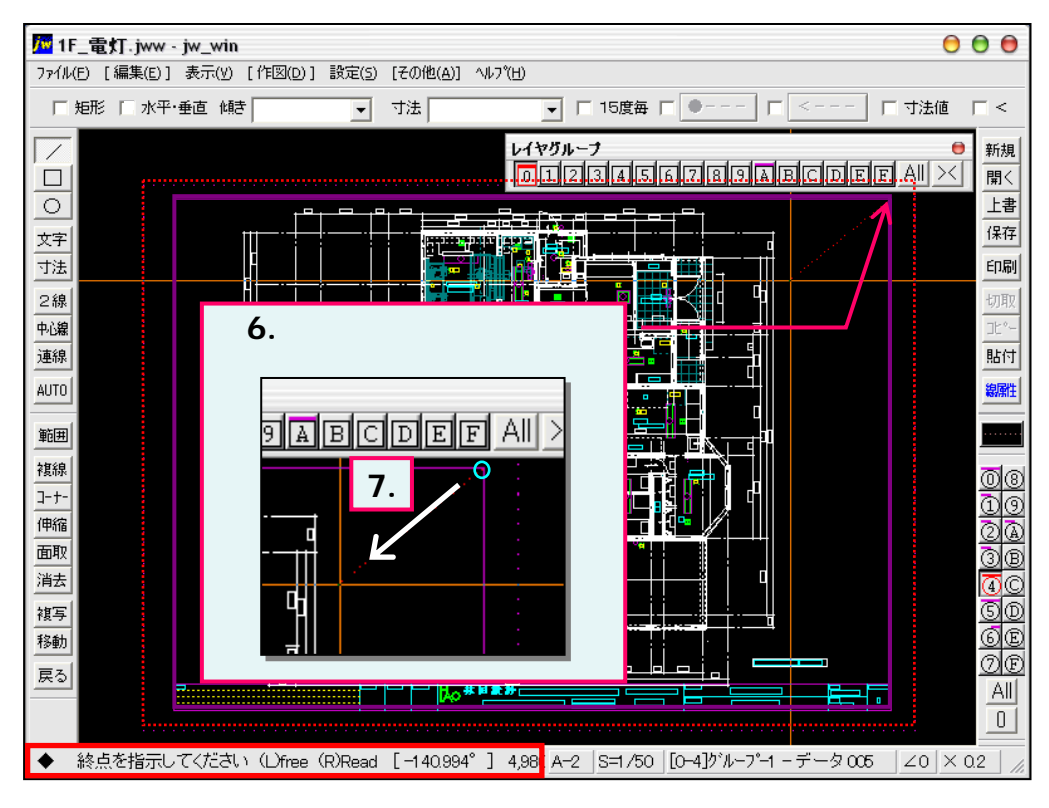

 図面枠の右上端(左上端で もいいです)をマウス右ボタンク リックで直線の始点として指示 します。

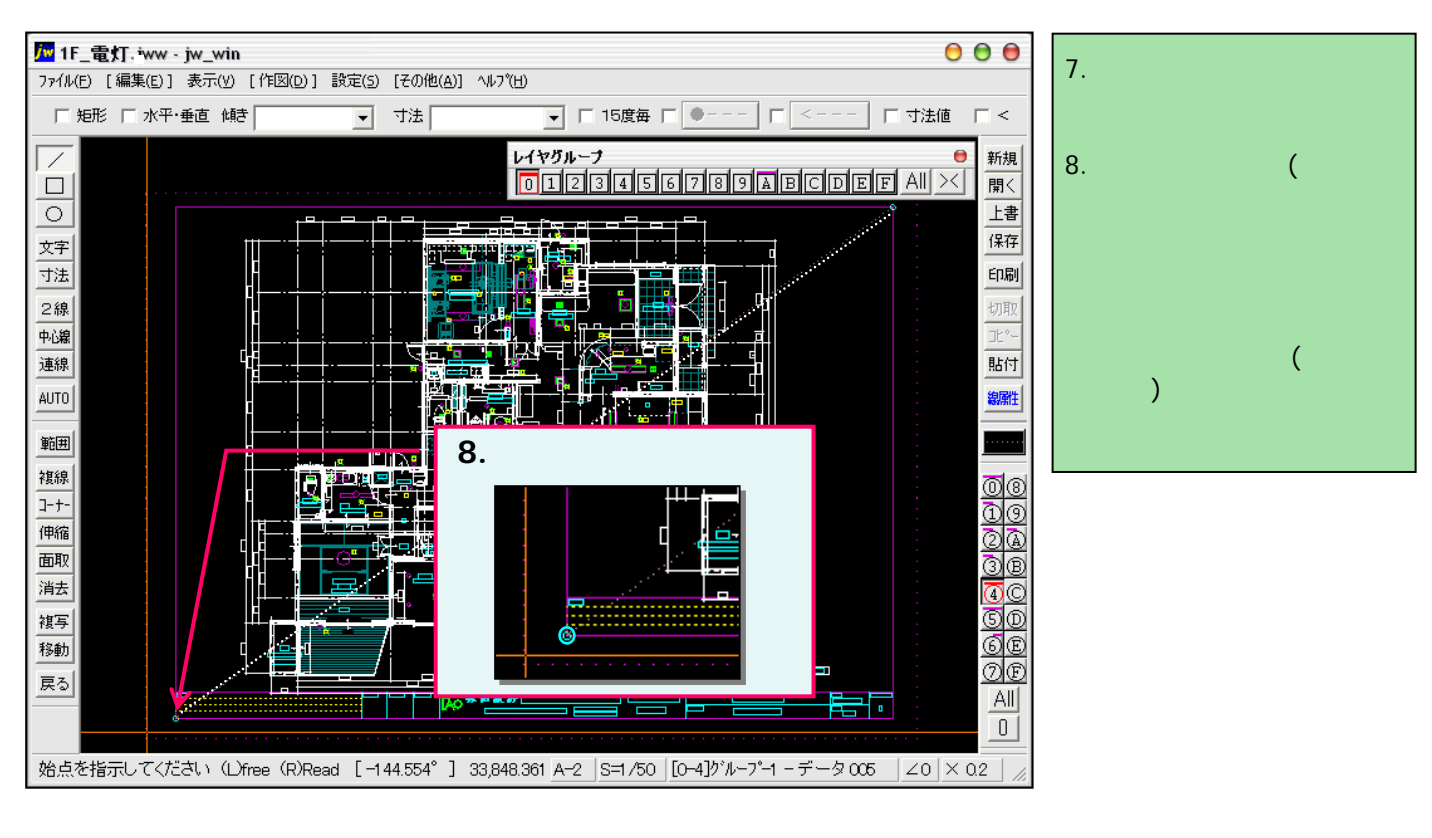

# ,7-2(1). 縮小印刷を行う-1(印刷の指示)

#### ここから印刷の手順を見ていきます。

印刷の指示と使用するプリンタを選択します。

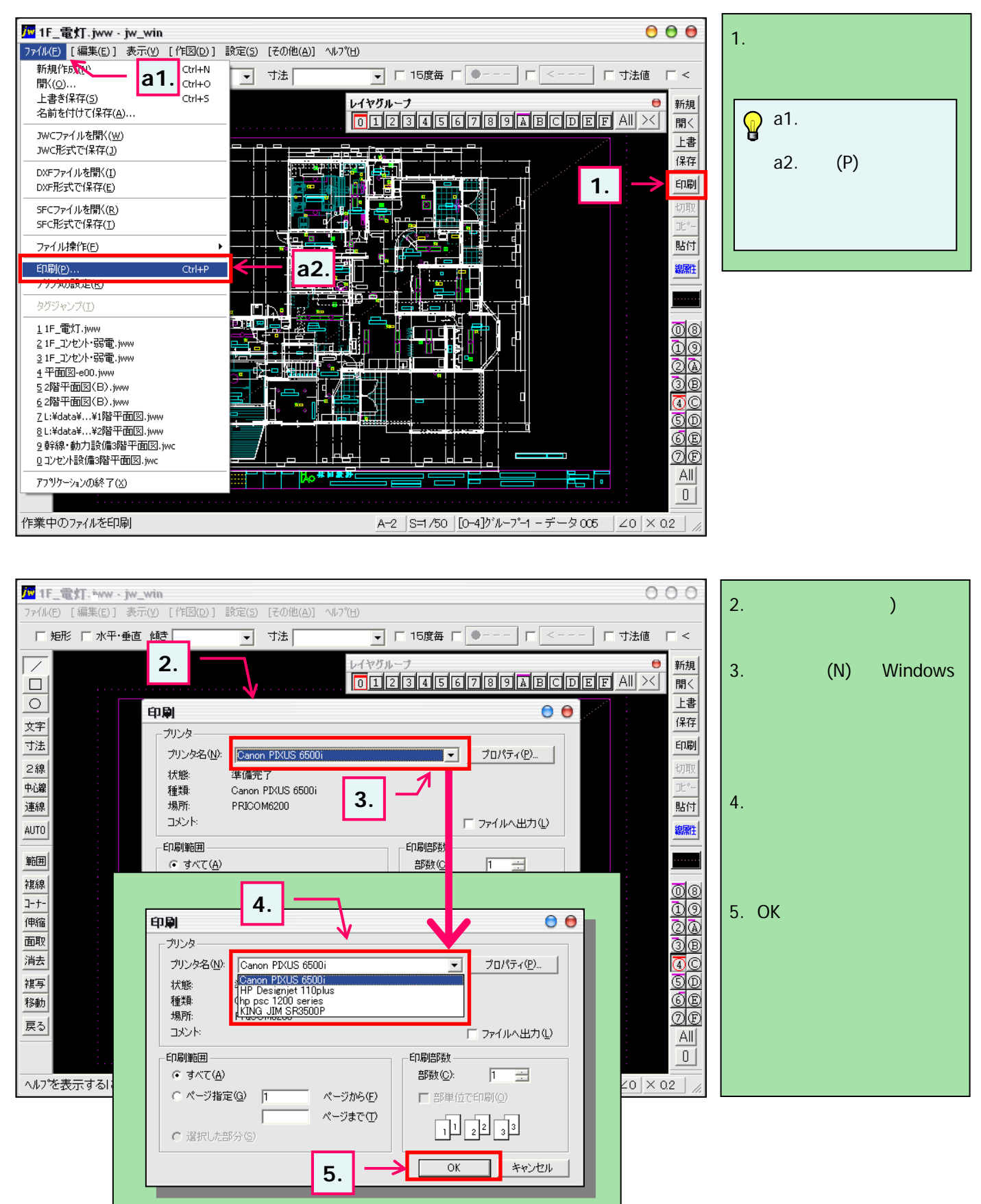

### 7-2(2). 縮小印刷を行う-2(用紙サイズの設定)

#### 印刷する用紙のサイズを設定します。図面縮小 全図印刷

この図面はA2サイズで作成されていますが、A3サイズの用紙へ縮小して全図を印刷してみましょう。

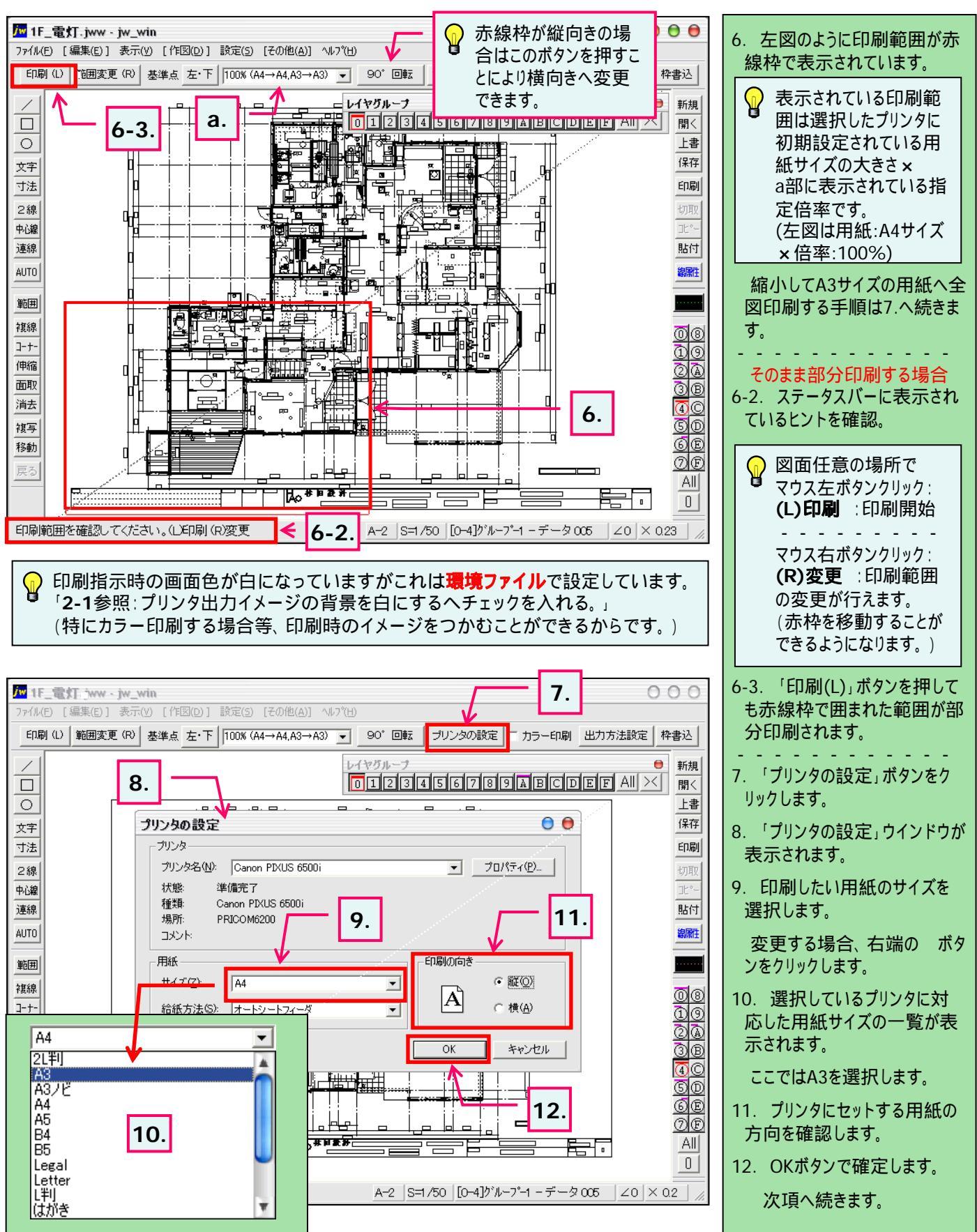

### 7-2(3). 縮小印刷を行う-3(印刷倍率の設定)

選択した用紙に全図印刷するための印刷倍率の設定・変更します。

印刷の指示と使用するプリンタを選択します。

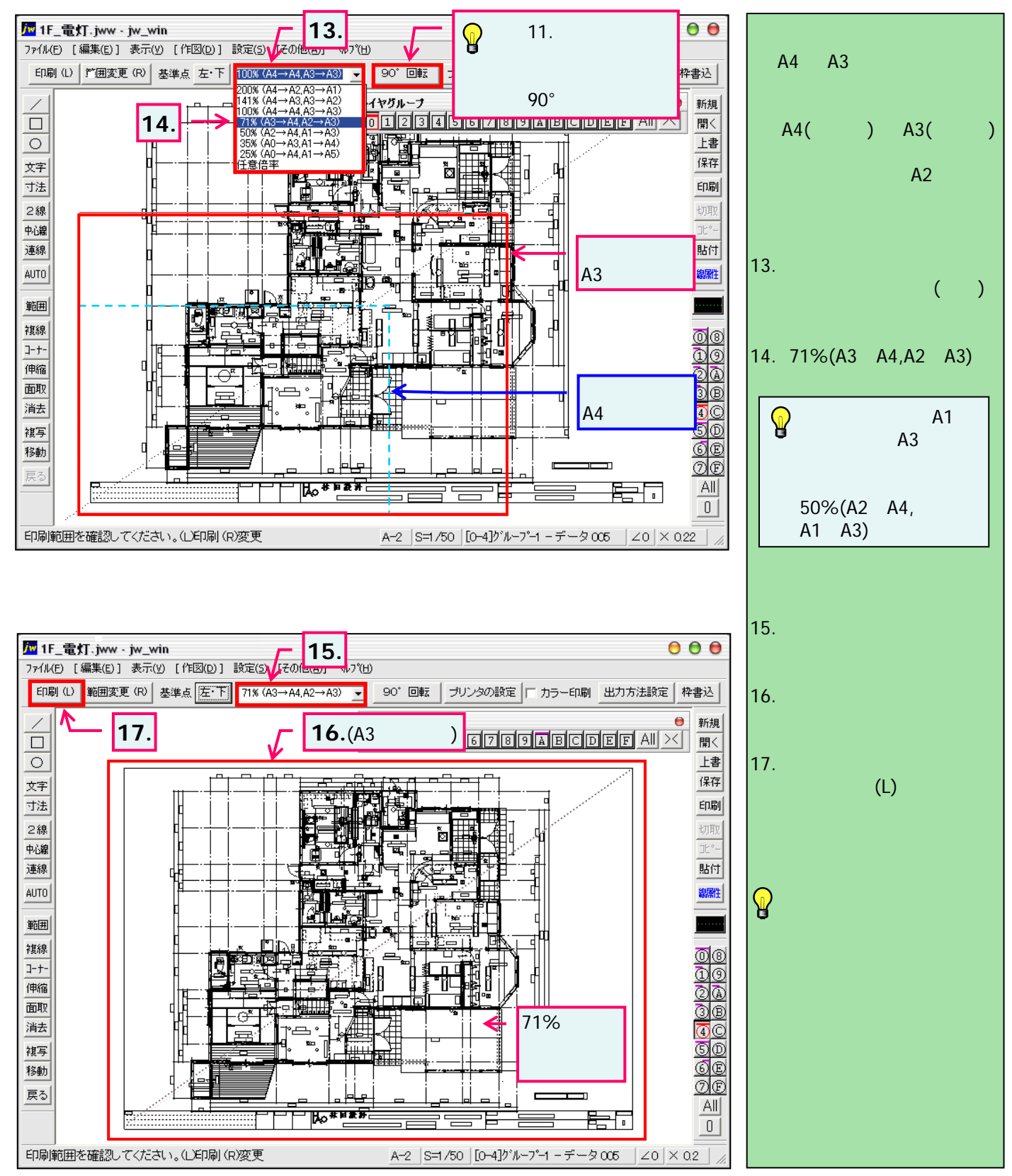

## ,7-3(1). 用紙範囲(印刷範囲)の再設定-1

印刷する用紙の中心に図面が印刷できるよう「印刷範囲」の再設定を行います。

用紙範囲の基準点変更と固定されている用紙範囲を移動できるようにします。

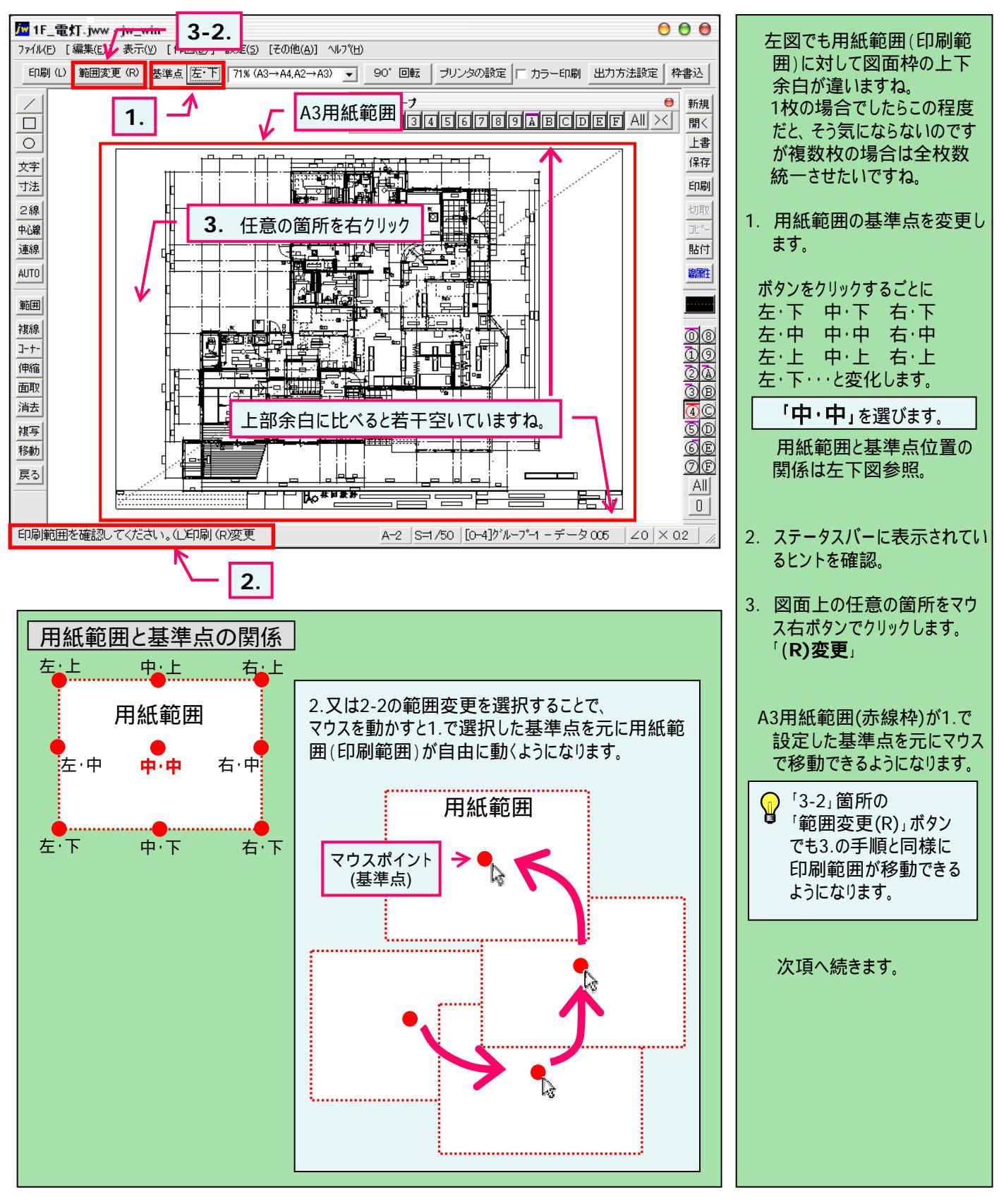

## ,7-3(2). 用紙範囲(印刷範囲)の再設定-2

#### 前項の続き「用紙範囲」の再設定です。

用紙範囲の基準点(中・中)を7-1で引いた図面枠の対角線の中間点へ指示します。

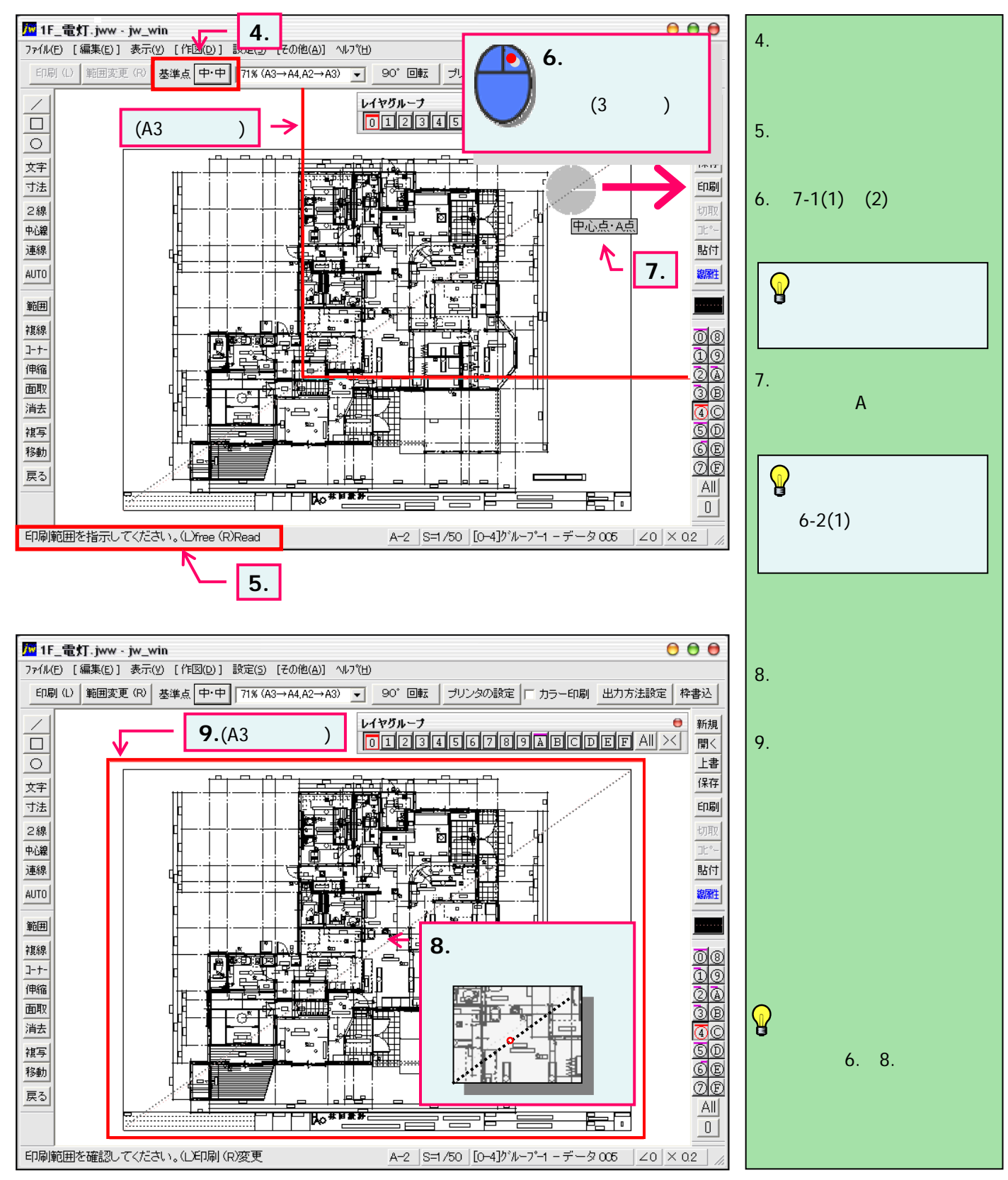

### 7-4. 補足(線幅・カラー印刷他)

印刷時の線幅・線色(カラー印刷)の設定。

カラー印刷を行いたい場合や線幅・線色の変更方法を見ていきます。

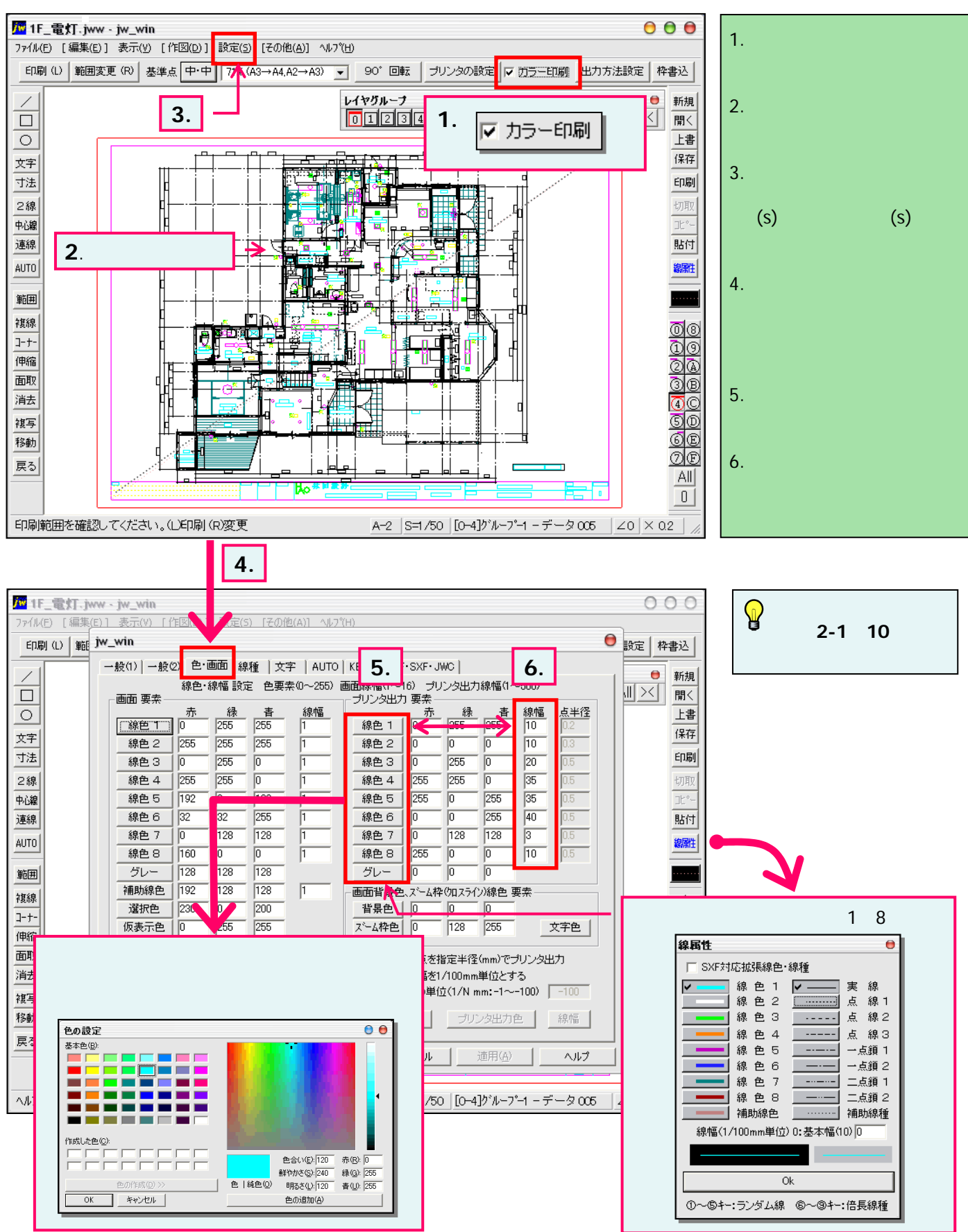